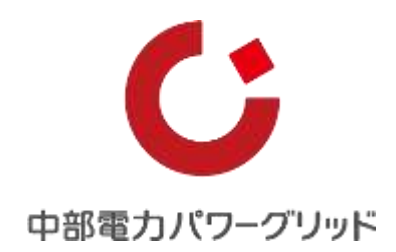

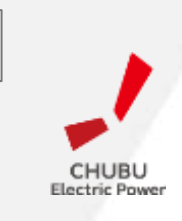

Ver.1\_2

# 「らくモニてっとう」取扱説明書 鉄塔位置情報検索サイト

### 中部電力パワーグリッド株式会社

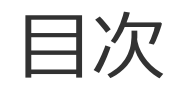

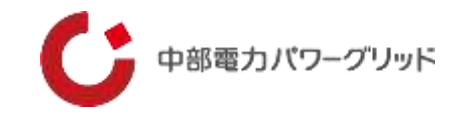

| はじめに・・・・・・・・・・・・・・・・・・・・・・3<br>ご利用の前に ・・・・・・・・・・・・・・・・・・・・・・・4                                                                                                    |
|----------------------------------------------------------------------------------------------------|
| (1)ご利用環境                                                                                                    |
| (2)端末の認証について                                                                                                    |
| (3)ブラウザについて                                                                                                    |
| (4)ナビ機能について                                                                                                    |
| (5)印刷等の禁止                                                                                                    |
| (6)ブラウザの操作                                                                                                    |
|                                                                                                    |
| 1 らくモニてっとうへのアクセスとログイン・・・8                                                                                                    |
| <ol> <li>Sくモニてっとうへのアクセスとログイン・・・8</li> <li>設備の検索・・・・・・・・・・・・・・・・9</li> </ol>                                                                                                    |
| <ol> <li>Sくモニてっとうへのアクセスとログイン・・・8</li> <li>設備の検索・・・・・・・・・・・・・・・・・9</li> <li>(1)検索画面の説明</li> </ol>                                                                                                    |
| <ol> <li>1 らくモニてっとうへのアクセスとログイン・・・8</li> <li>2 設備の検索・・・・・・・・・・・・・・・9</li> <li>(1)検索画面の説明</li> <li>(2)住所検索の方法</li> </ol>                                                                                    |
| <ol> <li>1 らくモニてっとうへのアクセスとログイン・・・8</li> <li>2 設備の検索・・・・・・・・・・・・・・・・9</li> <li>(1)検索画面の説明</li> <li>(2)住所検索の方法</li> <li>(3)設備検索の方法</li> </ol>                                                               |
| <ol> <li>らくモニてっとうへのアクセスとログイン・・・8</li> <li>設備の検索・・・・・・・・・・・・・・・・・・9</li> <li>(1)検索画面の説明</li> <li>(2)住所検索の方法</li> <li>(3)設備検索の方法</li> <li>(4)設備検索結果の例</li> </ol>                                            |
| <ol> <li>らくモニてっとうへのアクセスとログイン・・・8</li> <li>設備の検索・・・・・・・・・・・・・・・・・・9</li> <li>(1)検索画面の説明</li> <li>(2)住所検索の方法</li> <li>(3)設備検索の方法</li> <li>(4)設備検索結果の例</li> <li><b>3 画面の説明・・・・・・・・・・・・・・・・・</b>16</li> </ol> |

(2)操作アイコンの説明

| 4 操作説明・・・・・・・・・・・・・・・・ | • 18 |
|------------------------|------|
|------------------------|------|

- (1)パスワード変更
- (2)設備シンボルを再表示
- (3)ペグマンの位置復帰
- (4) 検索画面表示
- (5) ストリートビュー画面のON/OFF切替
- (6)鉄塔名称表示のON/OFF切替
- (7) 航空写真のON/OFF切替
- (8) 表示設備選択
- (9) 計測モードのON/OFF切替
- (10) メモ機能のON/OFF切替
- (11) 現在地表示
- (12) ナビ表示のご参考
- **5 その他制限事項・・・・・・・・・・・**35
- **6 お問い合わせ先・・・・・・・・・・**36

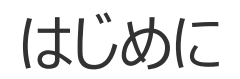

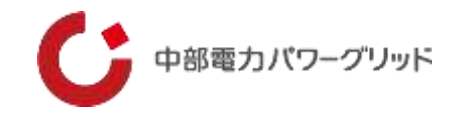

この度は、「らくモニてっとう」をご利用いただき、誠にありがとうございます。

らくモニてっとうは、鉄塔の位置を検索し地図サイト上に表示することで、地図サイトが持つ様々な機能を有効活用して、業務の効率化を図るシステムです。

ぜひ皆様の業務効率化にお役立てください。

ご利用の前に

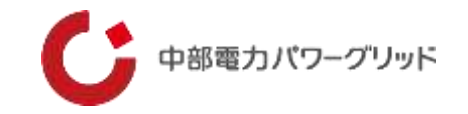

1 \_\_ご利用環境

①使用端末

・スマートフォン、タブレット、パソコン

 $\bigcirc 0S$ 

·iOS、Android ※各OSは最新バージョンでのご利用をお勧めしています。
 ·Windows8.1以降

③ブラウザ

・端末に搭載されている、「Safari」「Chrome」「Firefox」をご利用ください。 ・このブラウザ以外のブラウザでは、本システムが正常に動作しない場合があります。

④PCでのご利用について

・弊社社内検証では、Window8.1 +IE11で動作することを確認しておりますが、MAC OSでの動作は未確認です。 ・ご利用のLAN環境等によっては、セキュリティ設定の関係で動作しない場合があります。

ご利用の前に

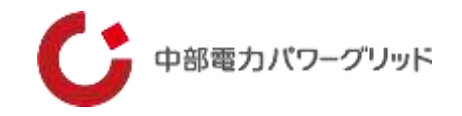

#### 2 \_\_端末の認証について

①プライベートモードや端末に履歴を保存しない設定、Cookieの設定が無効では使用できません。

- ・らくモニてっとうは、Cookie情報を使用しますので、端末内のCookieの設定を有効にしておく必要があります。
- ・また、「プライベートモード」や「履歴を削除する設定」で使用すると、2回目のアクセスで認証エラーが発生し、当社による 認証解除が必要となります。初回アクセス前に端末の設定をご確認ください。
  - ※認証エラー時は「別の端末でログイン履歴があります。管理者に連絡してください」というメッセージが表示されます。
- ②同一端末で複数のブラウザを使用する場合は、ブラウザごとにIDが必要です。
- ・端末に複数のブラウザがインストールされている場合で、最初にアクセスしたブラウザ以外のブラウザでアクセスすると、認証エ ラーになります。なお、ブラウザを変更するときは、当社による認証解除が必要です。

(例)

InternetExplorerとChromeがインストールされている端末で、最初にInternetExplorerでアクセスした後に Chromeでアクセスすると、Chromeのアクセスは認証エラーとなります。InternetExplorerはそのまま利用できます。

③PCでのご利用において、マルチユーザー設定により1つのPCを複数の方で共用している場合、ユーザーごとにIDが必要です。

④機種変更などで利用する端末を変更される場合につきましても、旧端末の認証を解除する必要がありますので、当社まで 連絡をお願いいたします。

ご利用の前に

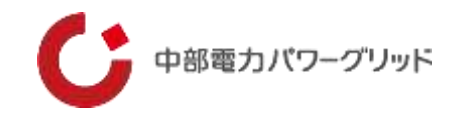

### 3 \_\_ブラウザについて

①利用環境で示したブラウザ以外のブラウザでは、本システムが正常に動作しない場合があります。
 本システムご利用時は、利用環境に示したブラウザをお使いください。
 ②ブラウザのバージョンにより、正常に動作しない場合があります。ブラウザは、なるべく新しいのバージョンでお使いください。

### 4\_\_\_ナビ機能について

①マップアプリのナビ機能を利用して、現地までのナビが出来ます。 iPhone、iPadでは端末に標準搭載されている地図アプリによるナビが開きます。 PCではGoogle マップのナビ機能がサポートされていないため、目的地を入力するルート検索のみとなります。

### 5\_印刷等の禁止

①本システムは地図データとしてGoogle マップの機能を利用しており、Googleの利用規約に従い使用していただきます。 スクリーンショットや画面コピーで取得した画像データの利用や加工は、利用目的により許可、制限又は禁止されています。 利用可能範囲等については、Googleの利用規約を確認してください。

### 6\_\_\_ブラウザの操作

①システム操作中に、「戻る」「進む」は使用しないでください。「戻る」を使用した場合は、ログイン画面に戻る場合がありますの で、再度ログインしてください。

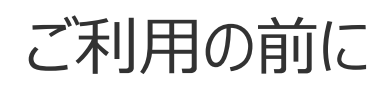

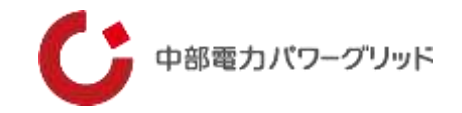

### 7 \_\_使用後のログオフ

①本システムの利用後は、必ず画面左上のログオフボタンにてログオフを実施してください。

- ・ログオフ前にブラウザを終了しますと、次回ログインができない場合があります。
- ・60分で自動ログアウトされますが,次回ログイン時に「既に利用されています」などのメッセージが表示されログインできない 場合は、当社までお問い合わせください。

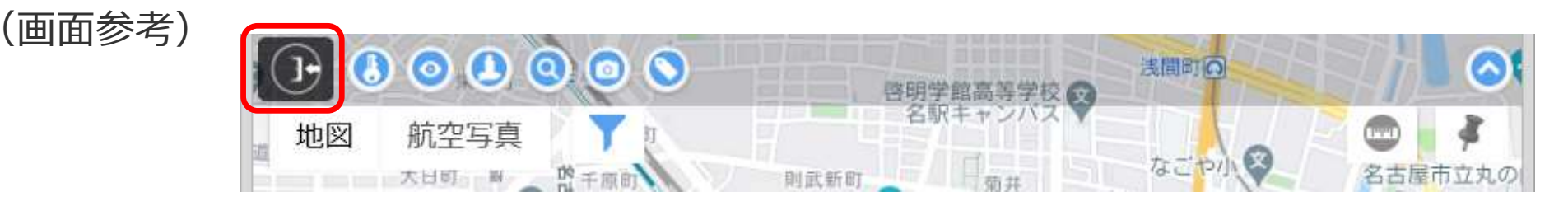

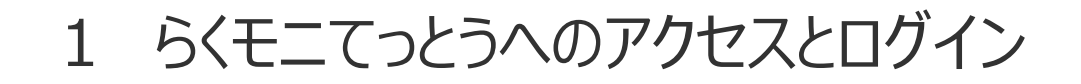

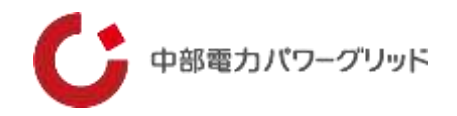

このシステムは、クラウドサーバ上に置いたアプリケーション、データベースにアクセスして利用します。そのため、端末へアプリをインストールする必要はありません。

ブラウザに本システムのURLを入力または、QRコードによりアクセスすることでご利用いただけます。

【らくモニてっとうのURL】 <u>https://chudenpg-t-search01.appspot.com</u>

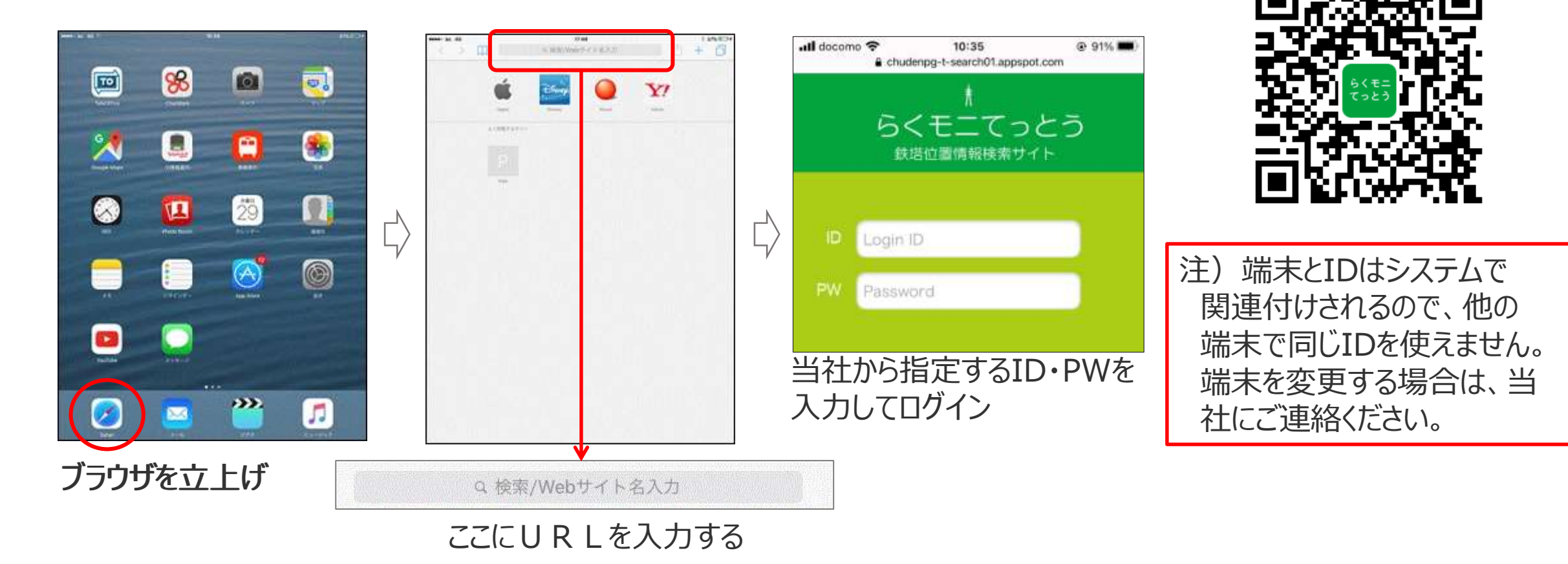

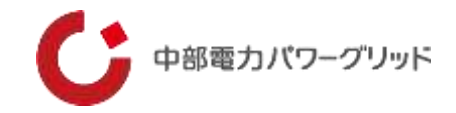

ログイン後、最初に検索画面が表示されます。 ここで対象設備を検索します。検索方法は、「住所検索」と「設備検索」の2種類です。

【検索画面の構成】

|        |          | Set MA who PROTECT and and PROTECT | V          |               |
|--------|----------|------------------------------------|------------|---------------|
| 住所検索欄  |          | 住所検索                               |            | はしま9          |
|        |          | 県選択(選択必須)                          | 0          | > 閉じると検索結果のみの |
| ī      |          | 支社選択                               | 0          | 表示になります       |
|        |          | 事業所選択                              | 0          |               |
| 設備検索欄  | 設備種別選択:  |                                    |            |               |
| 8      | ○ 設備検索   | 名称 例〉〇〇線001、〇〇営業所(曖昧検索可)           |            |               |
|        | 🥚 巡視路名検索 | XE                                 |            |               |
|        | ● ピンメモ検索 | 設備番号 例) 1234                       |            |               |
|        |          | クリア 設備検索                           | CVI<br>83: |               |
|        | -        |                                    |            |               |
| 設備検索結果 | 表示欄      |                                    |            |               |

楡安面面を

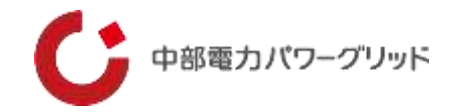

### (1)検索画面の説明

|           | 3 県選択(選択必須)                | 0 |
|-----------|----------------------------|---|
|           | <b>(4)</b> 支社選択            | 0 |
|           | 5 事業所選択                    | 0 |
| 设備種別選択: 6 |                            |   |
| ✓ 送電鉄塔    |                            |   |
| ✓ 無線鉄塔    |                            |   |
| 🗹 営業所     |                            |   |
| 🗹 電力センター  |                            |   |
| 🛃 変電所等    |                            |   |
| 🗹 その他鉄塔等  |                            |   |
| ○ 設備検索    | 名称 例) 〇〇線001、〇〇営業所 (曖昧検索可) |   |
| 🥘 巡視路名検索  | ×E                         |   |
| ● ピンメモ検索  | 設備番号 例)1234                |   |

①住所検索欄 ②住所検索時の検索実行アイコン ③県選択欄 ※住所検索時も選択が必要です ④支社選択欄 ⑤事業所選択欄 ⑥検索設備選択 ・6つの設備種別から絞り込みができます ・デフォルトは非表示になっています ⑦設備名等の曖昧検索欄 検索キーとなる名称を入力します ※巡視路名検索は現在使用できません。 ⑧クリアアイコン 検索結果をクリアします ⑨設備検索時の検索実行アイコン

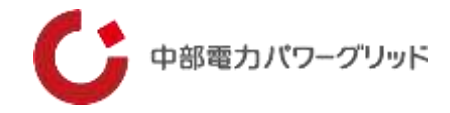

### (2) 住所検索の方法

|          | (2) 県選択(選択必須)            | 0 |
|----------|--------------------------|---|
|          | 0                        |   |
|          | 事業所選択                    | 0 |
| 備種別選択:   |                          | 0 |
| ○ 設備検索   | 名称例) 〇〇線001、〇〇営業所(曖昧検索可) |   |
| / 巡視路名検索 | (XE                      |   |
| ピンメモ検索   | 設備務長 例) 1234             |   |

(地図表示)

### ①住所入力欄に検索する住所を入力

この欄に検索したい住所を入力します。

入力する住所は、一部分だけやひらがな検索も可能です。

また、目標物名や緯度経度でも検索可能です。

### ②エリアを選択する

住所検索の場合も必ず「県選択」する必要があります。

③住所検索アイコンを押して検索実行

住所入力後、このアイコンで検索を実行します。画面が検索先住所のマップに変わります。

地図が表示されたら、地図画面左上の設備表示アイコン「<br/>
の<br/>
」を<br/>
タップすることで鉄塔を表示します。

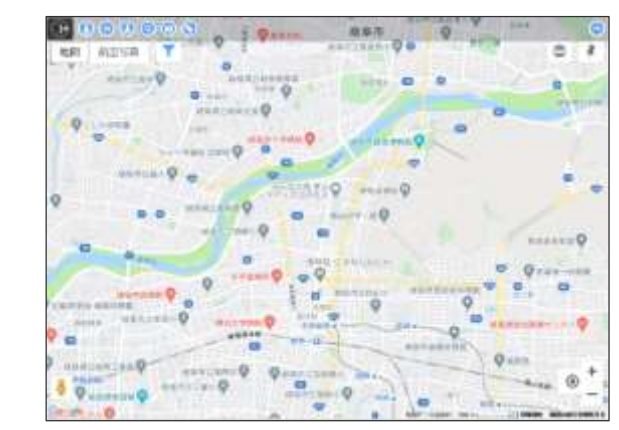

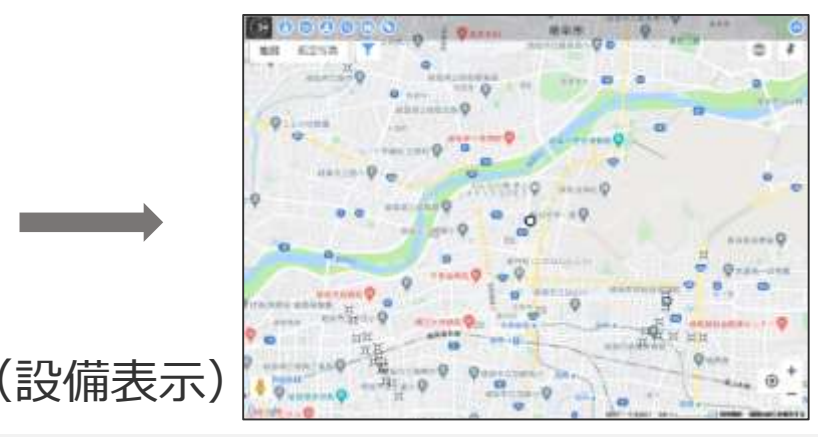

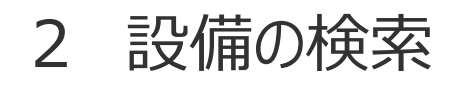

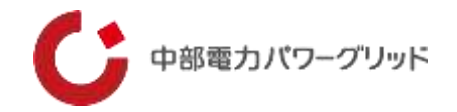

#### ※注意1

- ・「①住所入力欄」に入力した住所と、「②県選択」で選択したエリアが異なると地図は表示されますが鉄塔は表示されません。
- ・「②県選択」は必ず選択してください。

#### ※注意2

住所の一部入力で検索をした場合、同じ名称の別の住所地を表示する場合があります。 (Google マップ検索仕様上、ご了承ください)

#### ※注意3

設備の表示範囲は地図上の中心から(1km×1km)の範囲のため、広域表示やスクロール等で地図を移動した場合は設備 シンボルが表示されない場合がありますので、その際は再表示します。 (詳細は、「4 操作説明「設備シンボルを表示」をご参照ください)

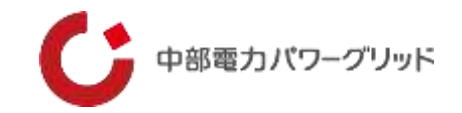

#### (3)設備検索の方法

| <b></b> 世形              |                |           | 住所條案                  | G |
|-------------------------|----------------|-----------|-----------------------|---|
|                         |                | 1         | 県選択 (選択必須)            | 0 |
|                         |                | 2         | 支社選択                  | 0 |
|                         |                | 3         | 事業所選択                 | 0 |
| 设備種別選拔                  | R : (4)        |           |                       | 6 |
| 🖸 送箱的                   | <del>朱</del> 塔 |           |                       |   |
| 🖸 無線的                   | 料酒             |           |                       |   |
| 🔽 営業月                   | fi             |           |                       |   |
| 💟 電力t                   | エンター           |           |                       |   |
| 🖸 変電所                   | 649            |           |                       |   |
| 🗹 そのf                   | 自鉄塔等           |           |                       |   |
| <ul><li>○ 設備を</li></ul> | R东             | (名称 例) 00 | 048001.00開始所 (1855年前) |   |
| 選携                      | 各換案            | ×E        |                       |   |
| · ピン>                   | くモ検案           | 設備振門 作0   | 1534                  |   |

### ①**県選択(選択必須)** 「県選択」は必須です。

#### ②支社選択

検索する設備の対象支社を選択します。(絞り込み検索) 未選択でも検索可能です。

#### ③事業所選択

検索する設備の管轄事業所を選択します。(絞り込み検索) 未選択でも検索可能です。

#### ④検索設備選択

検索する設備を絞り込むことができます。

選択できる設備は、送電鉄塔/無線鉄塔/営業所/電力センター/変電所等/その他鉄塔等の6種類となります。

#### ※注意

検索結果の表示は最大100件です。101件以上は表示されませんので、 対象を絞ってください。

絞り込み条件が少ないと検索に時間がかかる場合があります。

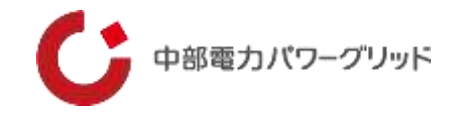

| 住所  |          |           |               | 但所被常           |              | 0 |
|-----|----------|-----------|---------------|----------------|--------------|---|
|     |          | 1         | 県選択 (選択必須)    |                |              | 0 |
|     |          | 2         | 支社選択          |                |              | 0 |
|     |          | 3         | 事業所選択         |                |              | 0 |
| 2備利 | 動選択: (4) |           |               |                |              | 6 |
|     | 送業鉄塔     |           |               |                |              |   |
| 2   | 無線鉄塔     |           |               |                |              |   |
|     | 営業所      |           |               |                |              |   |
| •   | 電力センター   |           |               |                |              |   |
|     | 雲電所等     |           |               |                |              |   |
|     | その他鉄塔等   |           |               |                |              |   |
| 0   | 設備検索     | (86 M) 00 | NOOT CRAME OF | 織業明            | 5-1          |   |
| +   | 巡視諸名快索   | (xe       |               |                | <b>(5)-2</b> |   |
| )   | ビンメモ検索   | 20個語可 例   | 1234          |                | 5-3          |   |
|     |          |           | AU7 00        | $\overline{7}$ |              |   |

- **⑤-1 名称入力欄(曖昧検索可)** 
  - 検索キーとなる設備名称を入力します。
  - (例) "岐阜線001"を検索する場合、「岐」「阜」「岐阜」「岐阜線」 のいずれでも検索されます。

## **⑤-2 メモ入力欄 (曖昧検索可)**

設備にメモが登録されている設備が検索されます。

#### ⑤-3 事業所選択

設備番号を入力してください。

(例) "岐阜線001"を検索する場合、「001」と入力

### ⑥ピンメモ検索

ピンメモが登録されている場合の検索に利用します。 メモを検索する場合は、登録内容を⑤-2に入力します。

### ⑦設備検索実行

#### ※注意

- ・送電鉄塔の号数表示は、数字3桁表示となります。
- (例)"岐阜線No.1"や"岐阜線1号"は、本システム内では、「岐阜線001」と表示・ 管理されています。
- ・現在、「巡視路名検索」は使用できません。

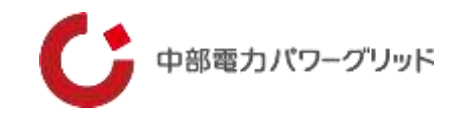

### (4)設備検索結果の例

|           |                                         | 住形统案        | 0     |
|-----------|-----------------------------------------|-------------|-------|
|           | 愛知                                      |             | 0     |
|           | 支社選択                                    |             | 0     |
|           | 事業所選択                                   |             | 0     |
| 設備種別選択:   |                                         |             | 0     |
| 0 恐慌快来    | 老會牛島                                    |             |       |
| ◎ 巡视路名検索  | (XE                                     |             |       |
| ビンメモ検索    | (2)90(04) (00) (1 2 3 4                 |             |       |
|           | クリア 数備調                                 | **          |       |
| 岩倉電力センター  | 岩證牛島刺繍001                               | 这氟酰塔        | 10:25 |
| 岩倉電力センター  | 岩倉牛島町曜002                               | 送電鉄塔        | 表示    |
| 岩倉電力センター  | 岩倉牛島町線005                               | 送電鉄塔        | 表示    |
| 岩倉電力センター  | 岩倉牛島町線006                               | 送電鉄塔        | 表示    |
| waater to | AND AND AND AND AND AND AND AND AND AND | 144 005-047 | 1 = = |

「表示」をタッチすると、当該箇所の地図が表示されます

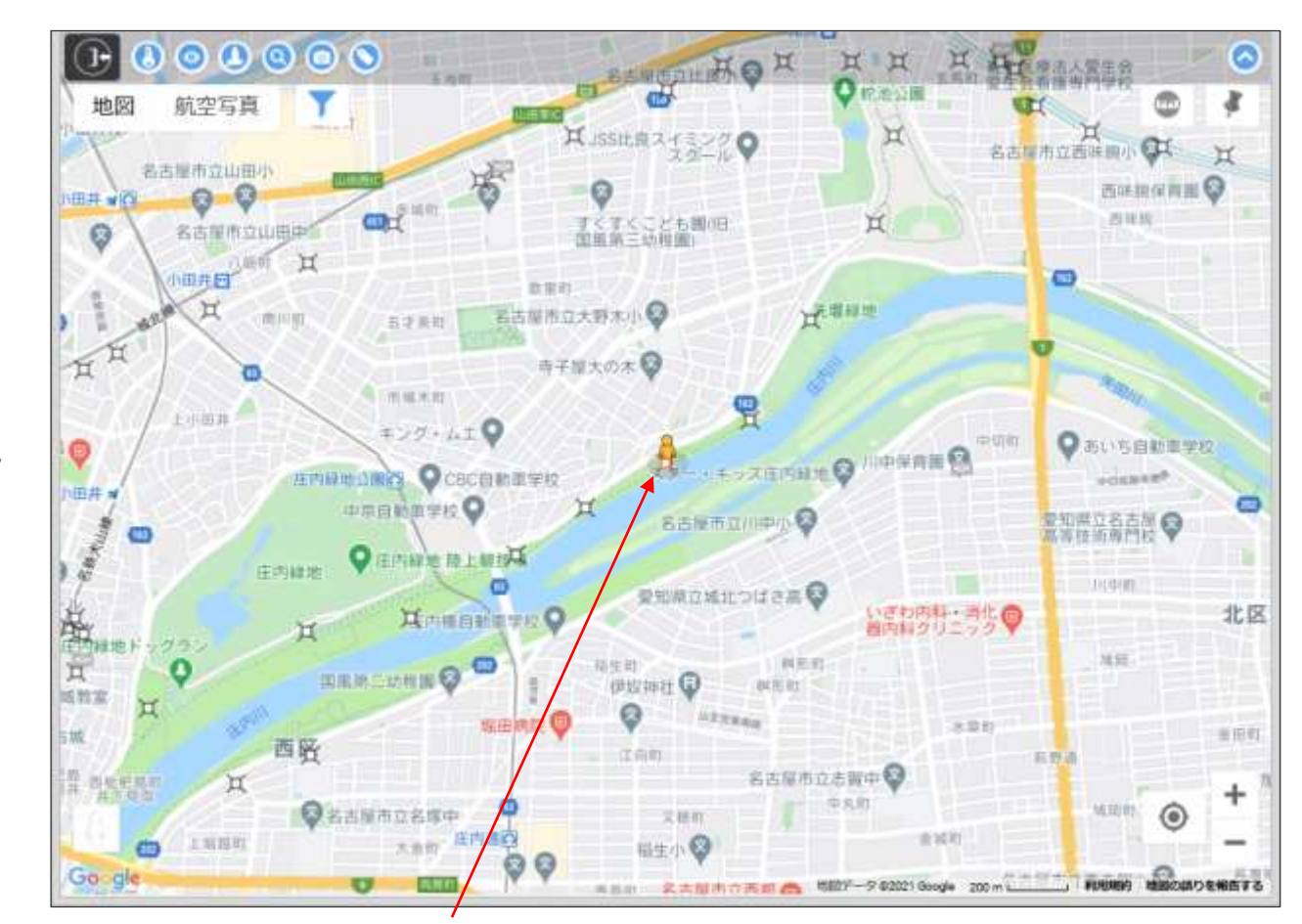

検索した鉄塔が赤く表示されます (ストリートビューがある場所ではペグマンが地図の中心にきます)

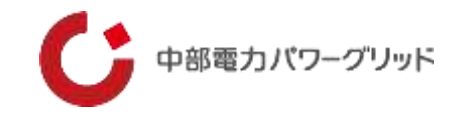

### (5)表示アイコンのご説明

### 鉄塔位置情報検索サイト「らくモニてっとう」に掲載されるデータは、以下6類となります。

| No. | 掲載種別   | アイコン             | 詳細                        |
|-----|--------|------------------|---------------------------|
| 1   | 送電鉄塔   | Щ                | 中部電力PGが所有する送電鉄塔。          |
| 2   | 無線鉄塔   | $\bigcirc$       | 中部電力PGが所有する無線鉄塔。          |
| 3   | 営業所    |                  | 中部電力PGが所有する営業所等の事業所建物。    |
| 4   | 電力センター |                  | 中部電力PGが所有する電力センター等の事業所建物。 |
| 5   | 変電所等   |                  | 中部電力PGが所有する変電所、配電変電所。     |
| 6   | その他鉄塔等 | $\bigtriangleup$ | 当社が所有する送電鉄塔および無線鉄塔以外の鉄塔等  |

## 3 画面の説明

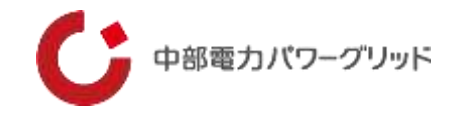

### (1) 画面表示の説明

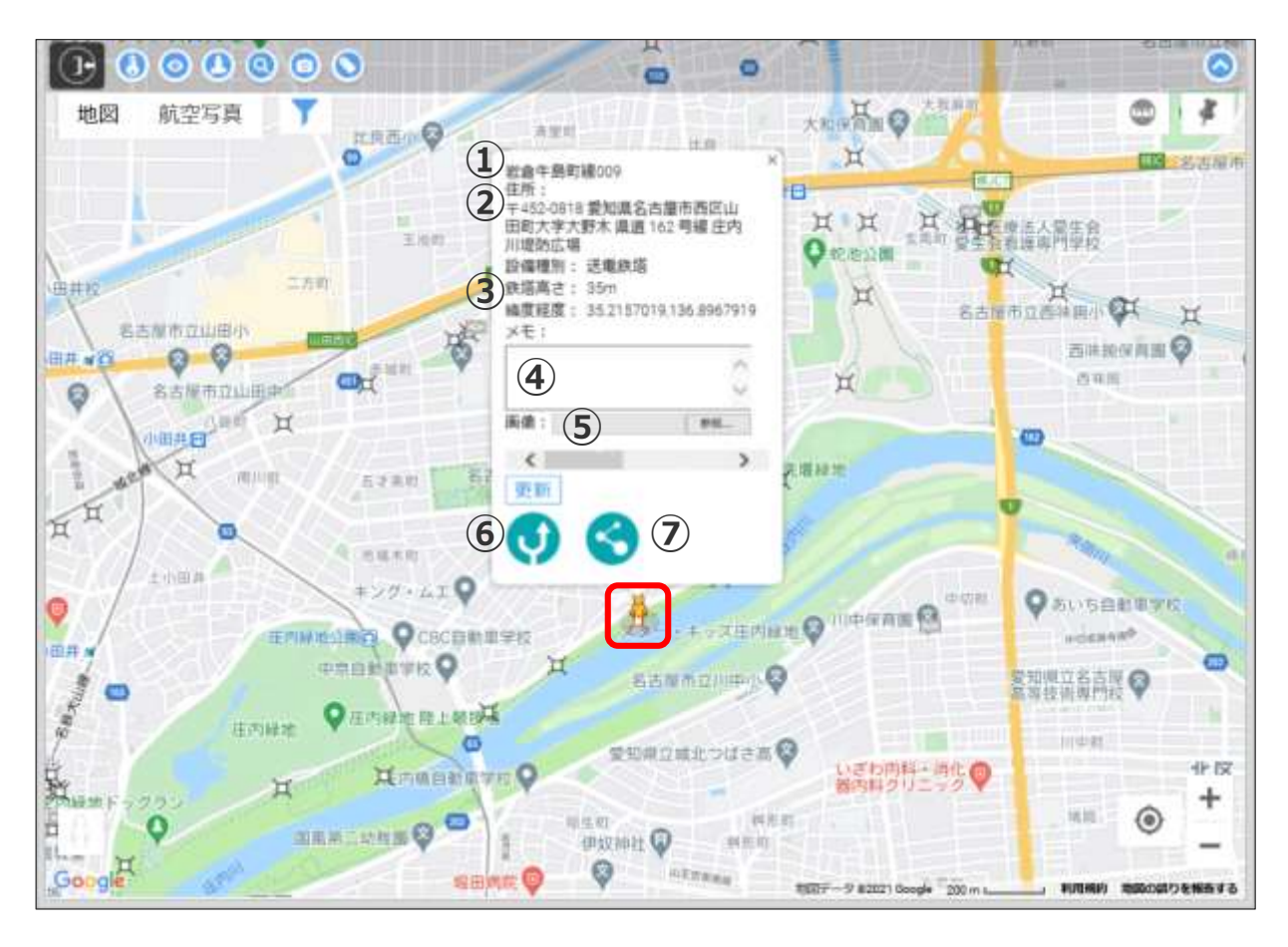

### 設備検索後、鉄塔のシンボルマークをタップすると、 吹き出し(ポップアップ表示)が表示されます。

### 1設備名称表示

・鉄塔の設備名称が表示されます。

### ②所在地表示

・鉄塔の所在地が表示されます。

- ③鉄塔情報表示
- ・設備種別/高さ/緯度経度が表示されます。

#### ④メモ欄

・設備毎に100文字程度のメモを登録することができます。

#### ⑤画像表示欄

・設備毎に画像を登録することができます。

※詳細は「4 操作説明メモ機能のON/OFF切替」と同様になります。

#### ⑥ナビ検索アイコン

 ・マップアプリが起動し、現在位置から設備位置までのナビ ゲーションを利用できます。

※iPhone等は標準搭載の地図アプリが開きます。

⑦位置情報共有アイコン

・設備位置の情報をメールで他のスマホ等へ送信します。

地図画像出典:Google マップ

## 3 画面の説明

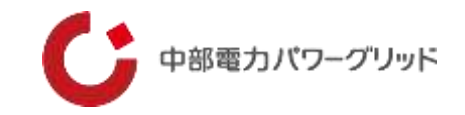

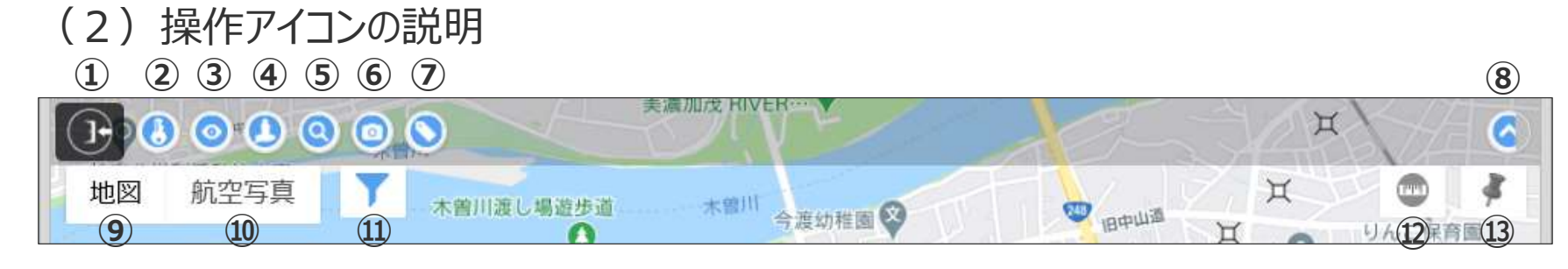

①システムからログオフ
 ②パスワード変更
 ③設備シンボルを表示

 ・地図中心起点に設備シンボルを再表示します。
 ④面面をペグマンの位置に復帰
 ⑤検索画面を表示

⑥ストリートビュー画面のON/OFF
⑦鉄塔名称表示ON/OFF
・縮尺は10m以下は常に表示されます。
⑧操作アイコンバーを隠す
⑨地図表示へ切替
⑩航空写真へ切替

①設備種別選択
 ・表示させる設備を選択できます
 ②測位モードのON/OFF
 ③メモ機能のON/OFF

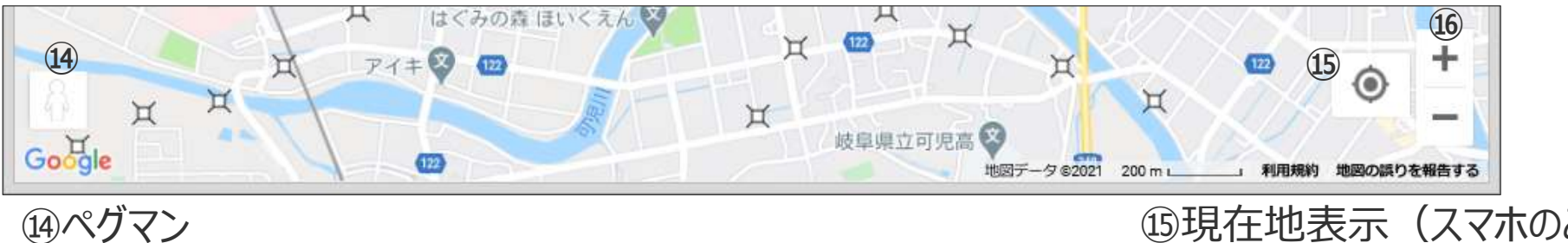

・地図上へペグマンをドラッグしてストリートビューを表示 ※このアイコンが黄色の場合は、目的の場所へドラックしてください 15現在地表示(スマホのみ) 16地図を拡大・縮小

地図画像出典:Google マップ

## 4 操作説明 (1)パスワード変更

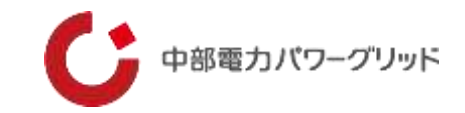

### 任意のパスワードに変更することができます。

①「パスワード変更」アイコンをタッチ

|    |      | 美濃加茂 HIVER…<br>文濃加茂 HIVER… | er.  | XX  | $\mathbf{X}$ |
|----|------|----------------------------|------|-----|--------------|
| 地図 | 航空写真 | ▲ 常川渡し場遊歩道 木曽川             |      | XXX | 0 3          |
|    |      | ○                          | 旧中山河 | H O | りんご保育圏       |

#### ②新旧のパスワードを入力して変更をタッチ

| 現在の | パスワード      |     |  |
|-----|------------|-----|--|
| 新しい | パスワード      |     |  |
| 新しい | パスワード (確認) |     |  |
|     | キャンセル      | 変 軍 |  |

#### ※エラーメッセージが出た時は再入力する

#### ③変更完了

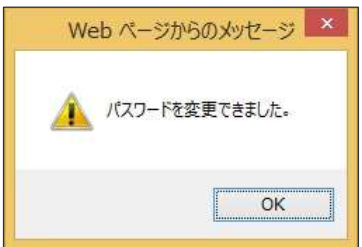

## 4 操作説明 (2) 設備シンボルを再表示

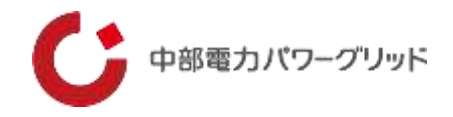

設備の表示範囲は地図上の中心から(1km×1km)の範囲のため、スクロール等で地図を移動した場合は設備シンボルが表示されない場合がありますので、その際は再表示します。

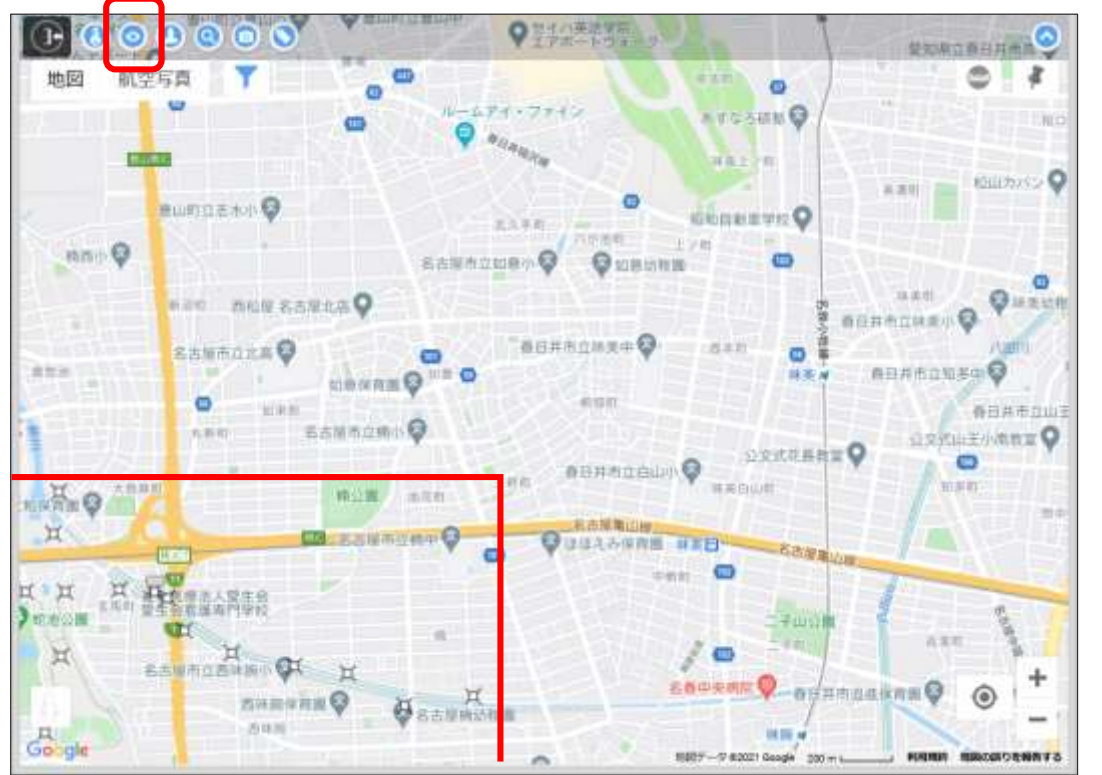

#### ①「設備アイコン再表示」アイコンをタッチ

#### ②画面中央を中心に設備が再表示されます

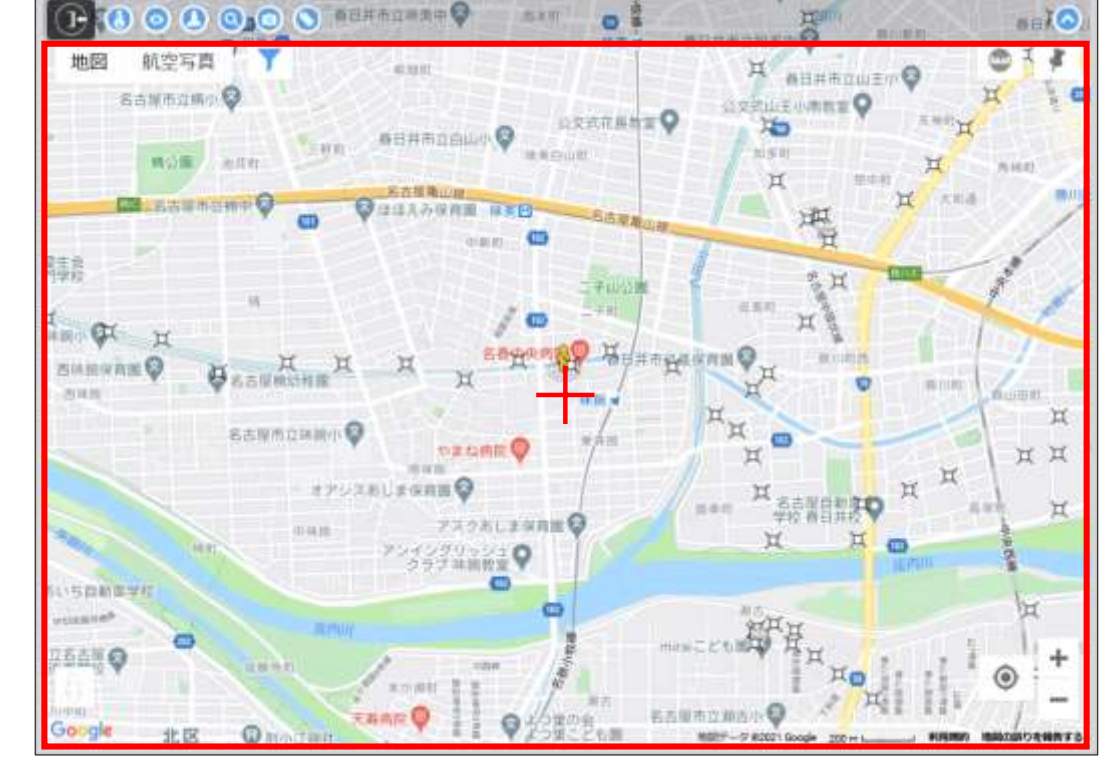

#### (3) ペグマンの位置復帰 操作説明 4

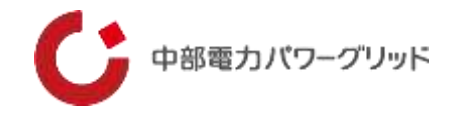

画面スクロールにて設備を閲覧中、現在のペグマン位置(ストリートビュー表示位置)へ戻ることができます。

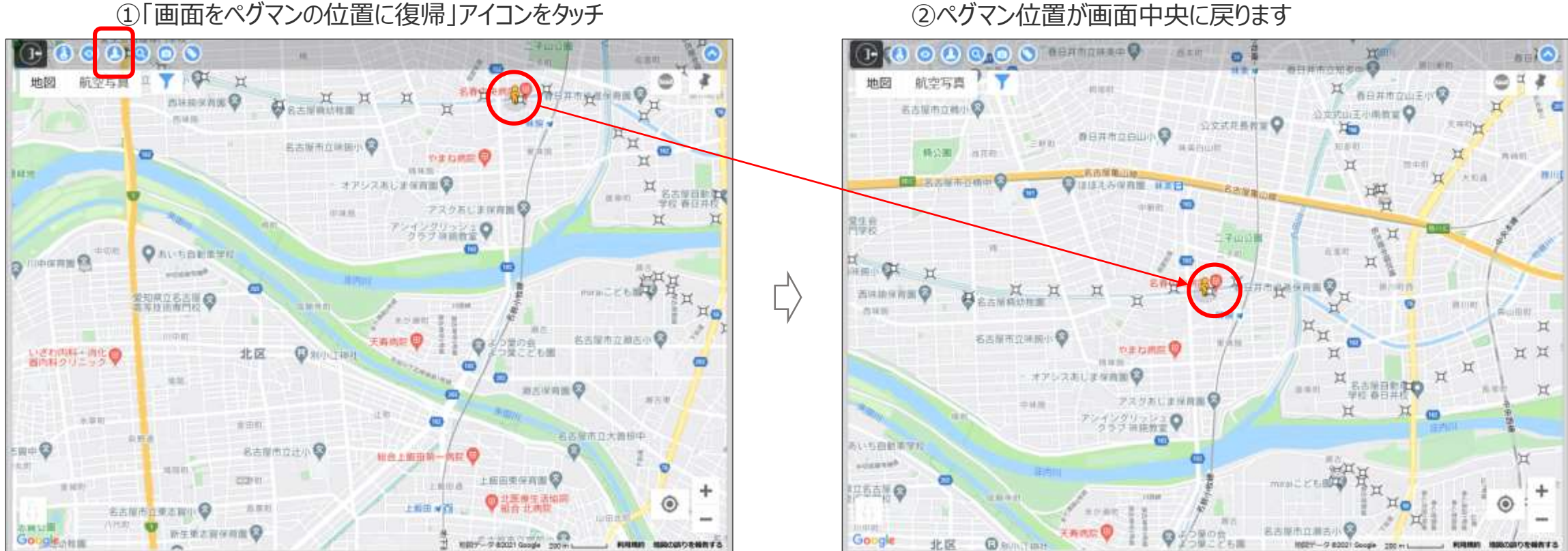

#### ②ペグマン位置が画面中央に戻ります

4 操作説明 (4) 検索画面表示

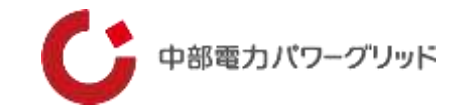

検索画面を表示することができます。

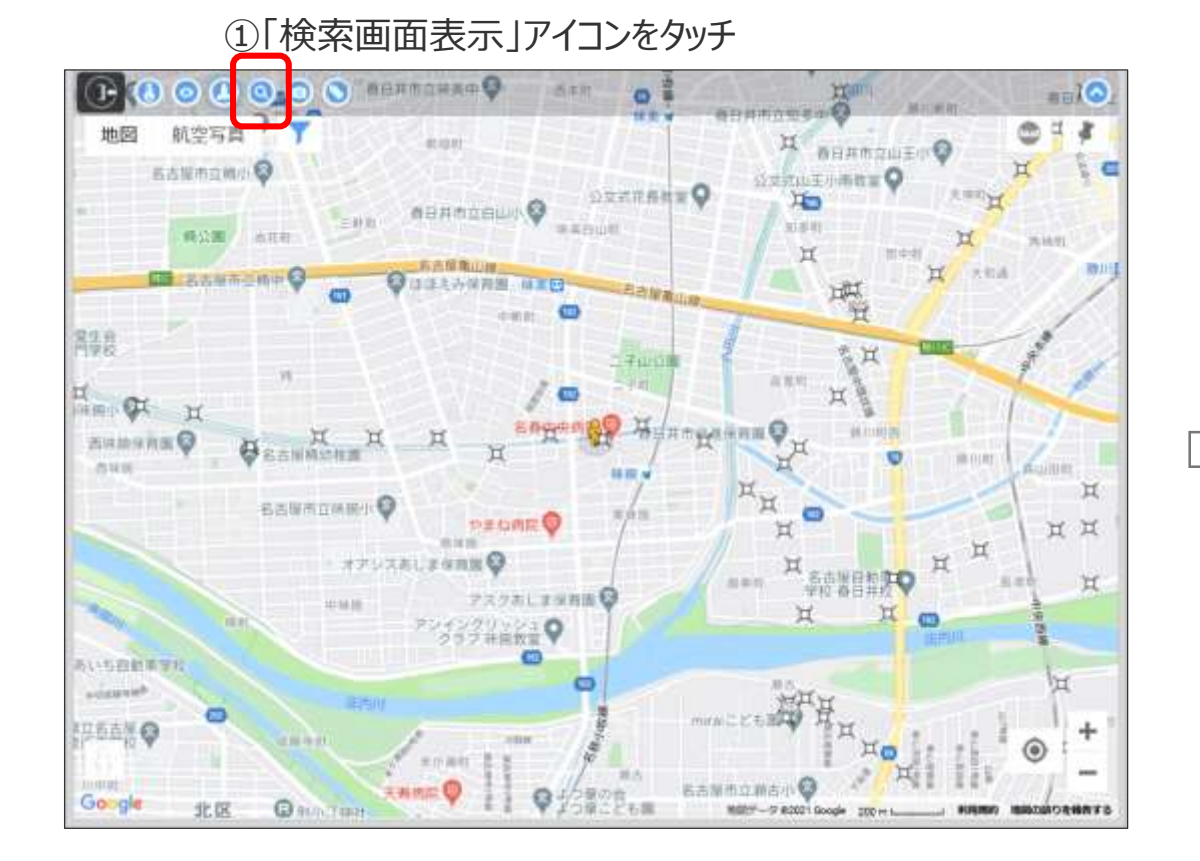

#### ②検索画面が表示されます

1002

| 地图创       | 1                        | 0 0 F            |      |      |
|-----------|--------------------------|------------------|------|------|
| 1551      |                          | • ×              |      |      |
|           |                          | 支社選択             |      | •    |
|           |                          | 事業所選択            |      | 0    |
| HR.       | 設備種別選択:                  |                  |      | 0 1  |
| Sarat .   | ○ 設備検索                   | 常命年后             |      |      |
| zananz C  | ● 巡视器各検索                 | (X1)             |      |      |
|           | ● ピンメモ検索                 | (記録展刊 約) 1:2.3.4 |      |      |
|           |                          | 997 <b>R</b>     | ina  | H    |
|           | 岩倉電力センター                 | 岩倉牛島町線001        | 送電鉄塔 | 表示   |
| USBERT    | 岩倉電力センター                 | 岩倉牛島町編002        | 送電鉄塔 | 表示   |
| -ineres - | 岩倉竜力センター                 | 岩倉牛島町線005        | 送電鉄塔 | 表示   |
| y year    | 岩倉電力センター                 | 岩倉牛島町線006        | 送電鉄塔 | 表示   |
|           | 100 da mai - 200 % . Pre | ##########007    | 14   | (#=) |

※検索画面は前回検索時の条件設定が保持されています。

## 4 操作説明 (5) ストリートビュー画面のON/OFF切替

#### 地図画面下にストリートビューを表示することができます。

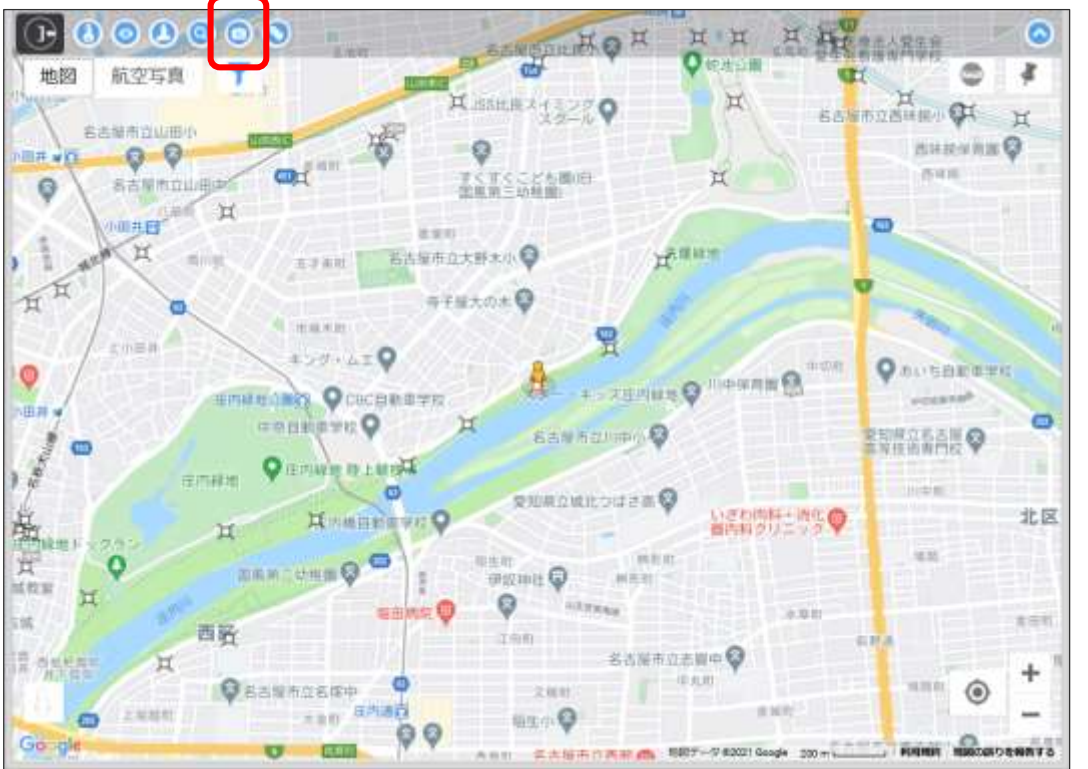

#### ①「<u>スト</u>リートビューON/OFF」アイコンをタッチ

#### ②"ON"にすることでストリートビューが表示されます

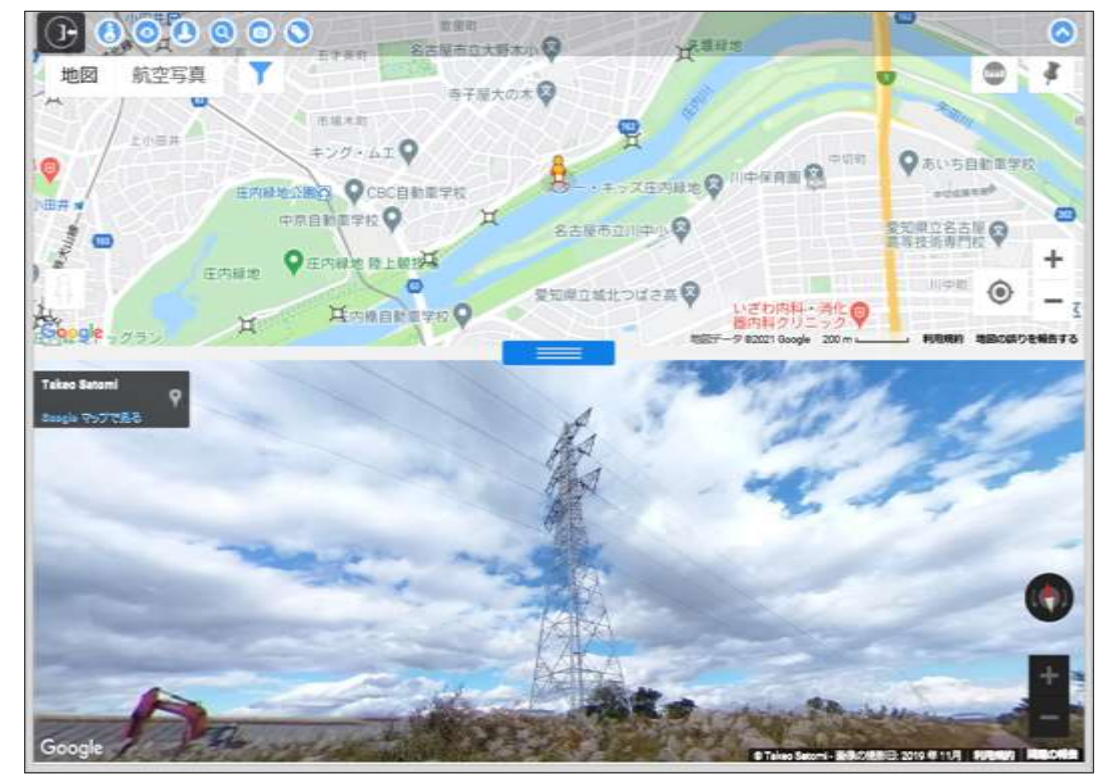

※表示されるストリートビューの位置は、上画面の地図のペグマン位置となります。 (設備検索した場合はその最寄を表示します) ※ストリートビュー画面の拡大・縮小は、画面右下の「+-」を操作します。

中部電力パワーグリッド

## 4 操作説明 (5) ストリートビュー画面のON/OFF切替

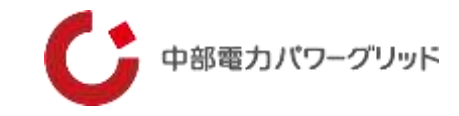

### 【画面表示の説明】

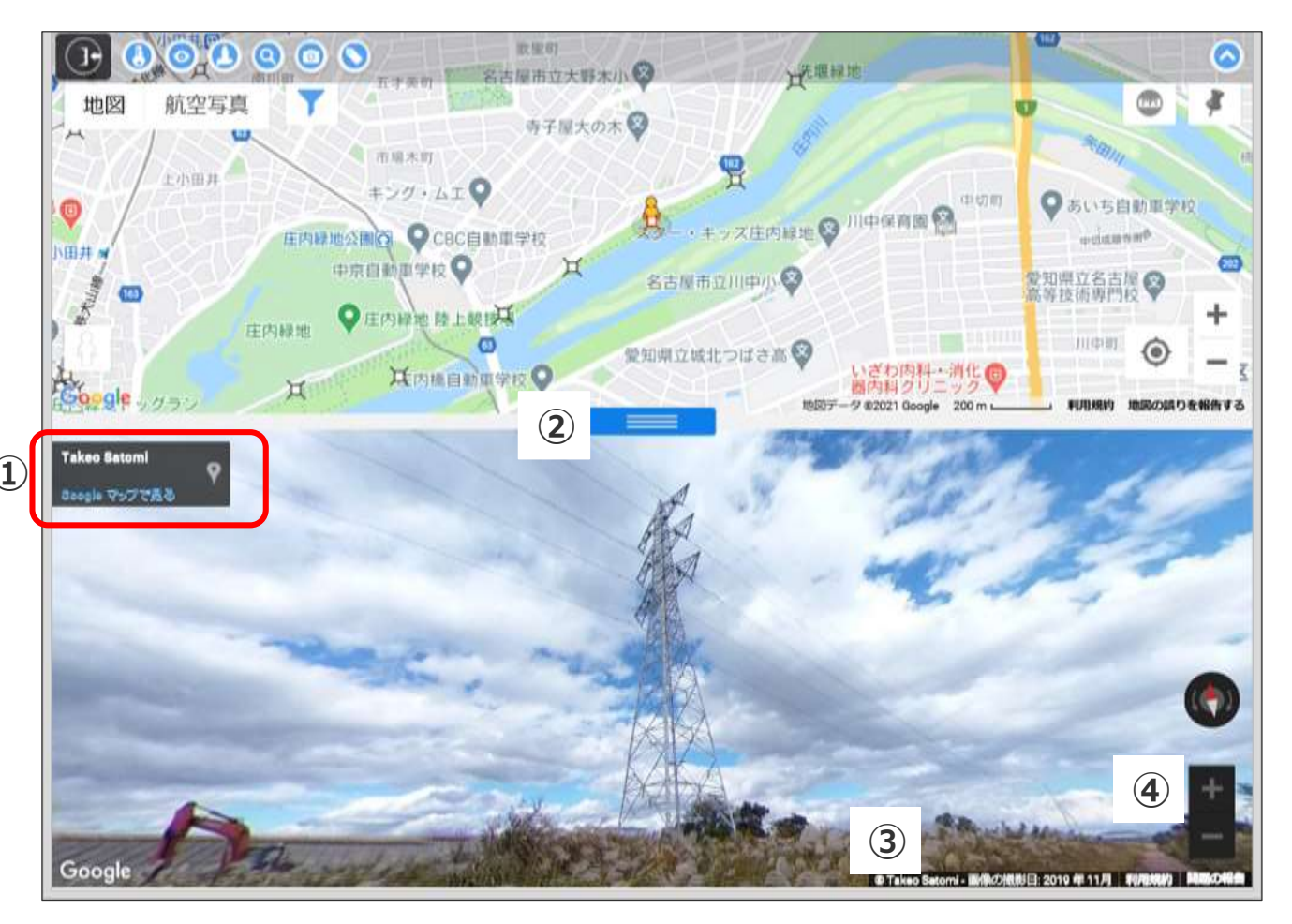

#### ①Google マップ連携

・Google マップのストリートビュー画面が開きます。

### ②スライダー

・地図とストリートビューの表示割合を変更します。

### ③Google利用規約等

・マップ、ストリートビュー撮影年月、利用規約を表示します。

#### ④拡大/縮小 ・ストリートビュー画面を拡大できます。

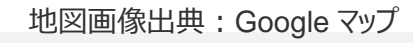

## 4 操作説明 (6)鉄塔名称表示のON/OFF切替

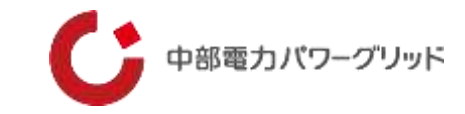

縮尺20m以上の場合、設備名称表示のON/OFFを切替ることができます。 縮尺10m以下では、設備名称は常時表示されます。

#### $\odot$ **在**整洁人常法完 航空写真 也図 H A Hattill 1 2200 66%市立西井田/ 101 名志福市宜山田小 2114 JZ-14 W 18 20 0 0 日井山 **54**10 Ä 早く甘くこども間(日 他推销三达转储 法定可 HALF REAL 若法短市立大野太小 五丁油社 毎子層大の土の CHECKE MUSIC 1-2-0+6-C ● のいち自動電学校 DO-WIND OR 457日月日日日 O CRCBRB7R 名古州 石山川市小 😡 21日間立ちろ用 EDVIAGED IN LARDS THE REAL PROPERTY IN 111-218 変形県立城北つは古高な 北区 第二日 18.55 COMM CHARGE Q (#107101) 14.02.31 0.000 101 0.110 名达湖市立志留中 😡 出線市立名標中 Gougle

#### ①「設備名称表示ON/OFF」アイコンをタッチ

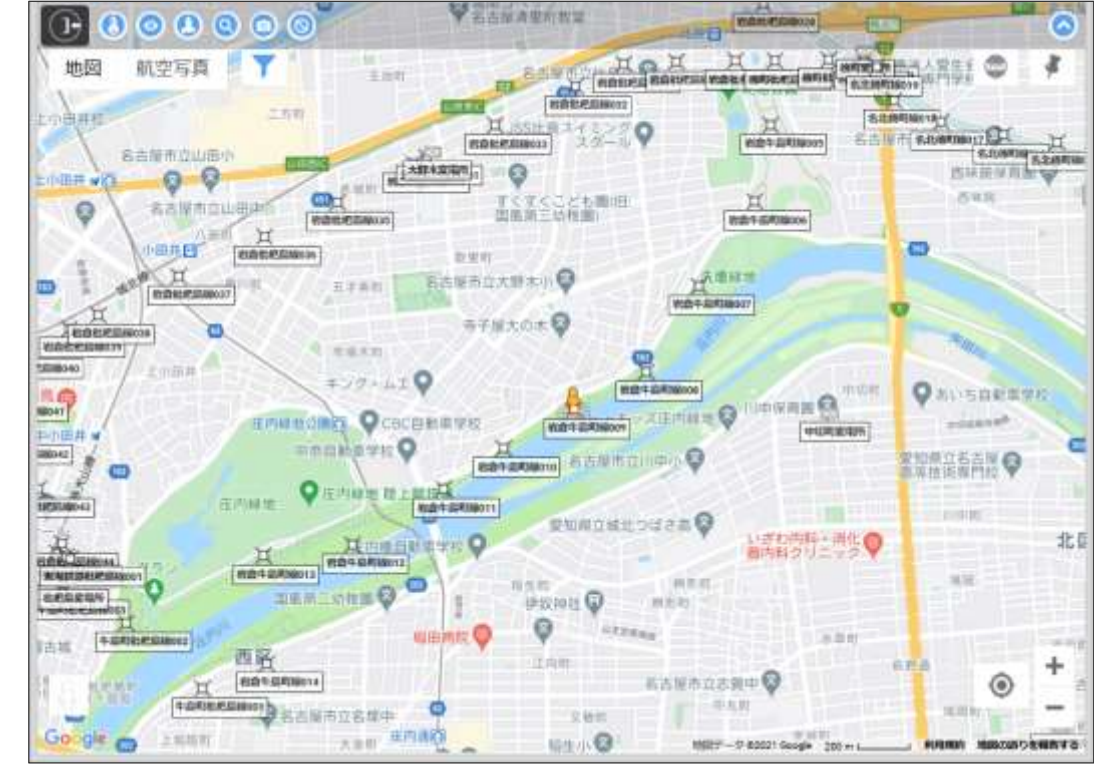

②"ON"にすることで設備名称が表示されます

※もう一度「設備名称表示ON/OFF」アイコンをタッチすることで表示を"OFF"にすることができます。

## 4 操作説明 (7) 航空写真のON/OFF切替

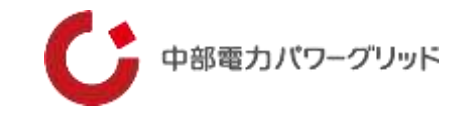

航空写真を表示することができます。

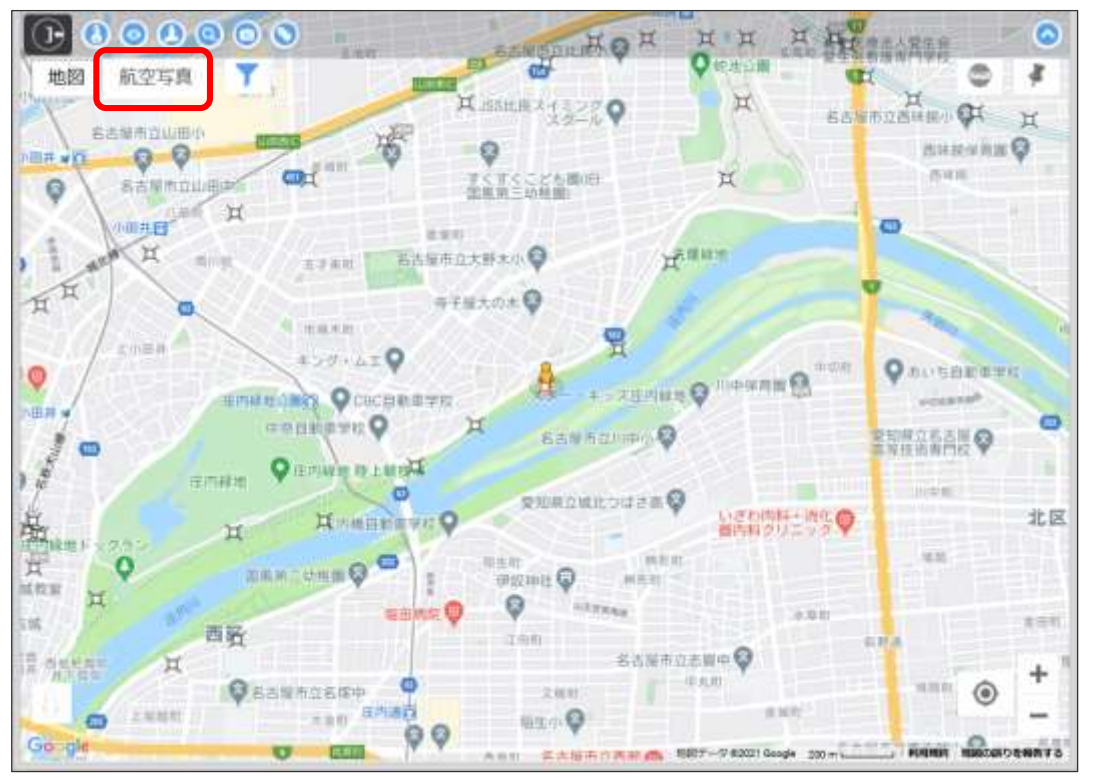

#### ①「航空写真ON/OFF」アイコンをタッチ

#### ②"ON"にすることで航空写真が表示されます

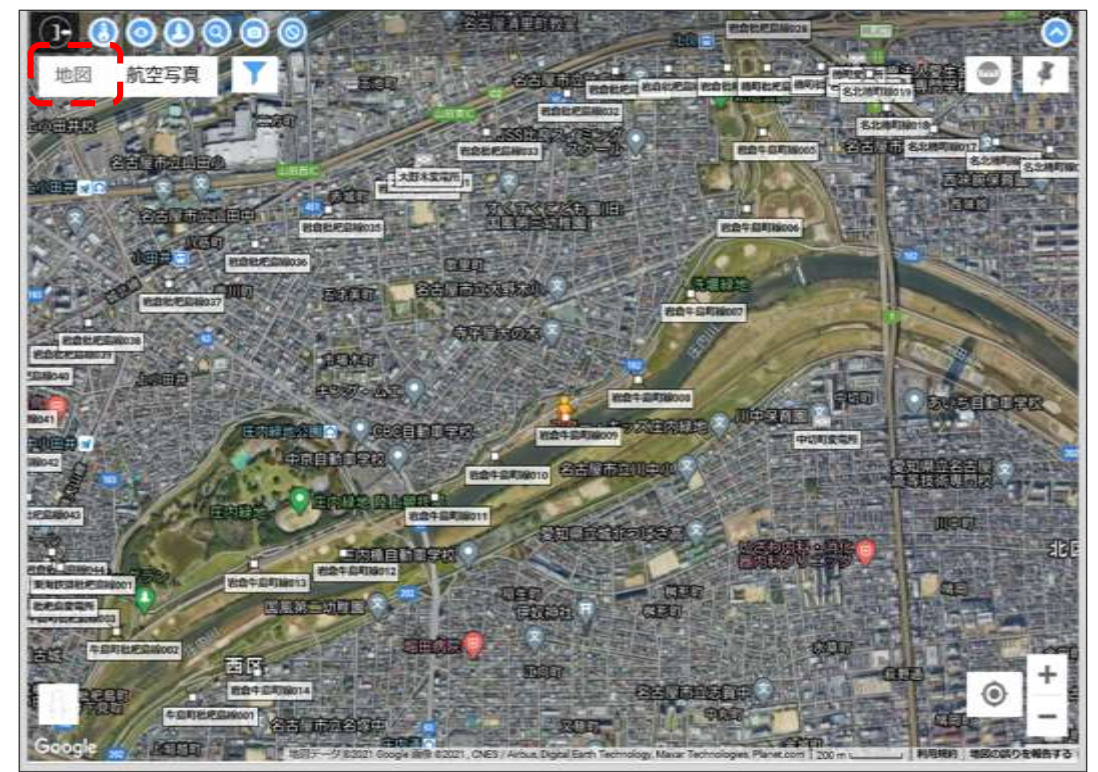

※もう一度「航空写真表示ON/OFF」アイコンをタッチす ることで表示を"地図"に戻すことができます。

## 4 操作説明 (8) 表示設備選択

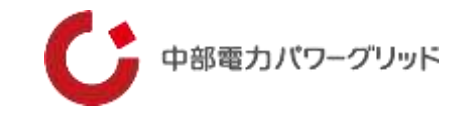

#### 設備種別を選択し表示させることができます。

おちだ お古形之法 000000 名击履市立北高 🚱 0 航空写真 地図 Y ð 0.167 H Ħ an an An An An An An An 0 HO 10.00.01 7+77×+#W77=0 H 3,8731 名古国市立横小 п Ø HO 大田和田 設備種別選択: たが読いの 清晰的 ●城市日公っつ 0 的古屋清中的装置 送電鉄塔 HOH 其 無線鉄塔 CT. H A NEDRICE J55世界スイミングQ 営業所 名志愿市立山田川 0 H. 学会学会会とも開催 電力センター 岩古城市 Н 0 記念行 変電所等 ~ The set in **新古屋市立大野水山** 正才再的 音子版大切木 😡 その他鉄塔等 maker. +271620 9 1.0.5 BOARD O TOPOTALE O キャンセル 設定 CHARTER O COCERMMENT ORDAND THE O Ħ 8.58850.II.0-1.0 10.16 Queroste Re.L.M.194 Google 证内释意 198217-9 012021 Google 200 mt L STREET CROSEN CREATE

#### ①「設備種別選択」アイコンをタッチし、表示させたい設備選択します。

#### ②選択した設備のみが表示されます。

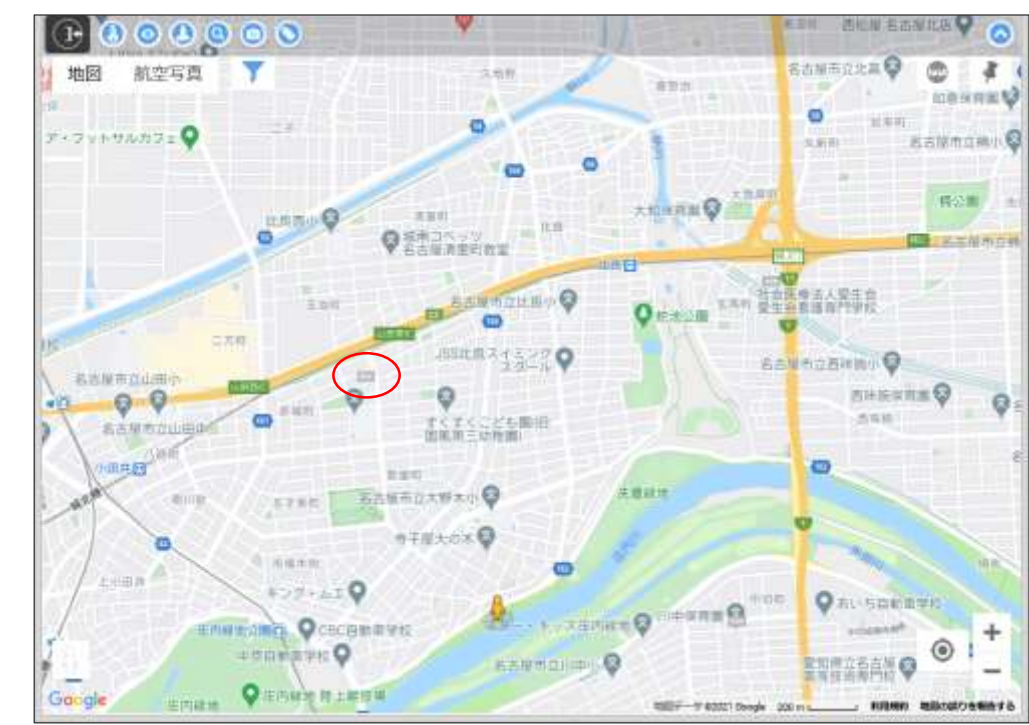

中部電力パワーグリッド

計測モードを"ON"にすることで、地図上で距離・面積を計測することができます。

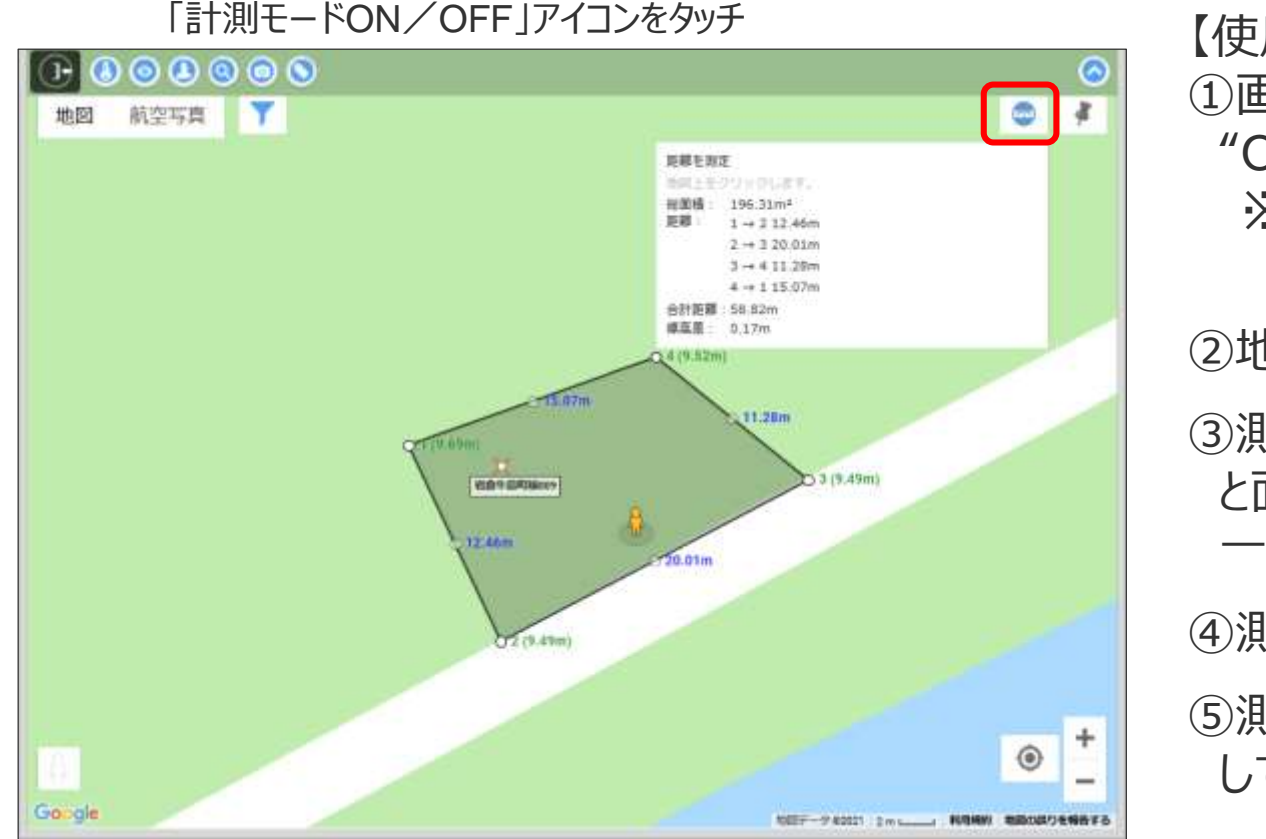

【使用方法】 ①画面右上にある測定モードアイコンをタッチして測定モードを "ON"にします。 ※タッチする毎にON/OFFが切り替わります。 (OFF ON) (1999)

②地図上で測定ポイントをタッチします。

③測定ポイントのタッチを繰り返すと、測定ポイントを結ぶ距離 と面積が表示されます。

一つ目の測定ポイントが起点となります。

④測定を終了する時は測定モードアイコンをタッチします。

⑤測定ポイントが多数ある場合は距離測定画面をスクロール して確認してください。

## 4 操作説明 (9) 計測モードのON/OFF切替

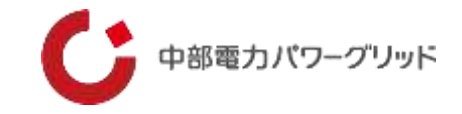

#### ※注意

- ①測定ポイントや線の中心の点を移動することができます。一旦設定した測定ポイントの修正ができます。
   但し、測定ポイントを別に測定ポイントに重ねた場合でも設定した測定ポイントは保持されているので、測定値の読み取りにご注意ください。
- ②測定点を設定する時、シンボルと同じ位置にすると「シンボルの吹き出し」も同時に開きます。不要な場合は吹き出し内右 上の×で吹き出しを閉じてください。
- ③新たな測定をする場合は、測定モードをいったん終了し、再度測定モードを開始してください。
- ④測定結果を保存する機能はありません。測定結果はメモ等で保存してください。

⑤設定した測定点を消去する機能はありません。

⑥測定ポイントを設定する時、シンボルと同じ位置にすると「シンボルの吹き出し(ポップアップ表示)」も同時に開く場合があります。不要な場合は、「シンボルの吹き出し(ポップアップ表示)」の右上の"×"で閉じてください。

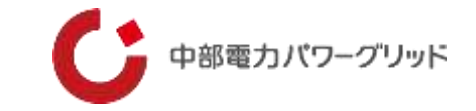

メモ機能を"ON"にすることで、地図上の任意の場所にメモを登録することができます。

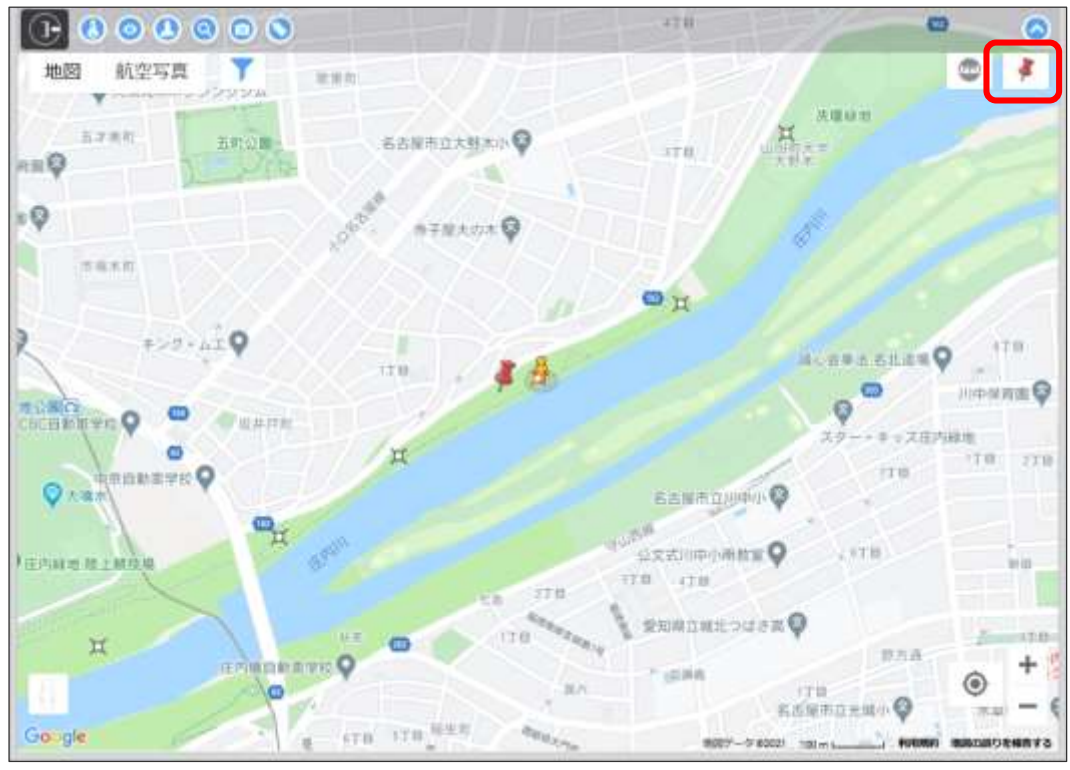

「メモ機能ON/OFF」アイコンをタッチ

【使用方法】 ①画面右上にある「メモ機能ON/OFF」アイコンをタッチして、 登録モード(赤)に変更する。 ※タッチする毎にON/OFFが切り替わります。 (OFF ↓ ↓ ↓ ↓ ON)

②メモを登録する場所(任意)を地図上でタッチする。

③「確認ボックス」が出るので良ければ"OK"を押す。 (地図上に"ピン"が立ちます)

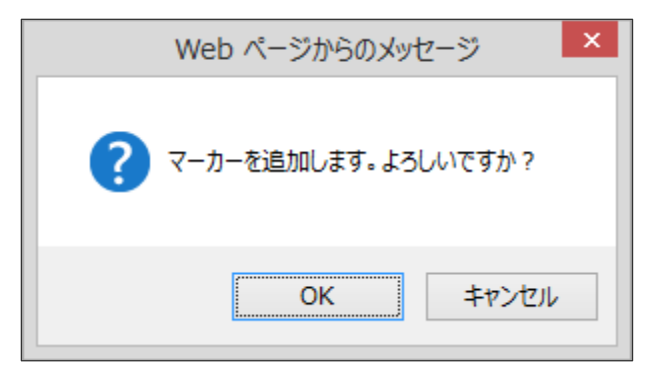

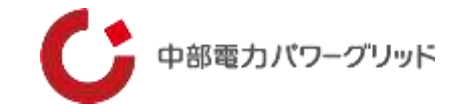

「メモ機能ON/OFF」アイコンをタッチ

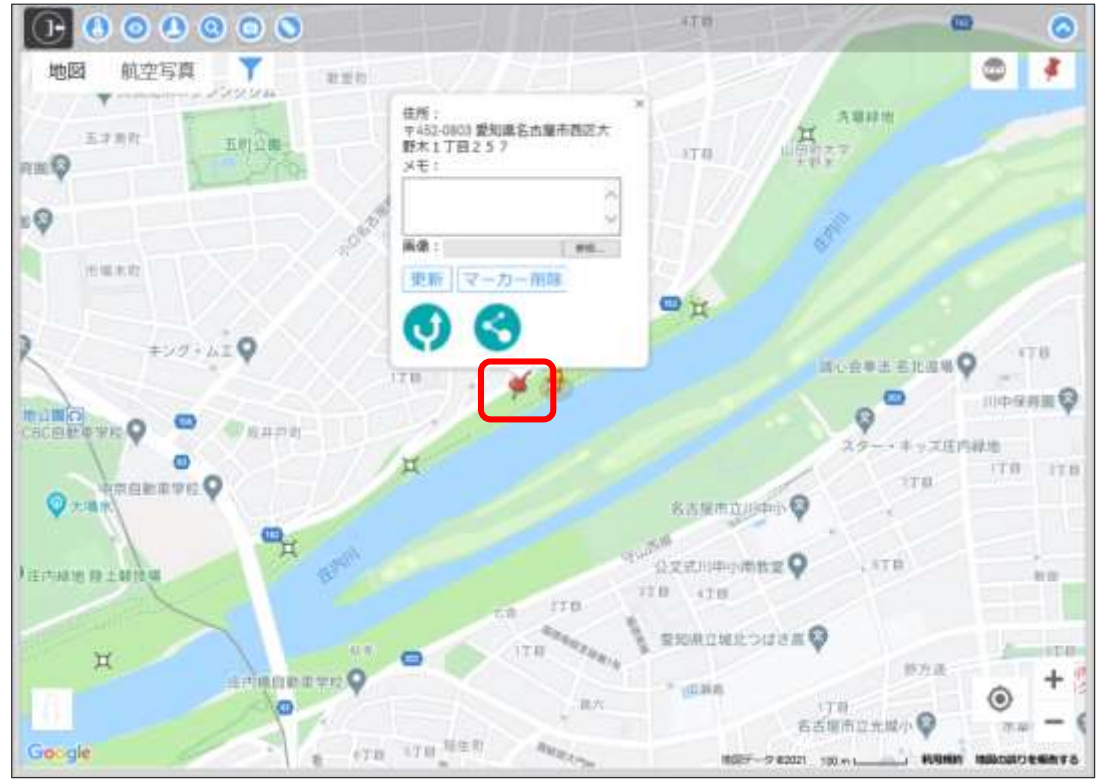

【使用方法】 ④ピンをタッチすると登録画面が出るので、メモ、画像を登録し、 更新をタッチする。

| 野木1」目25.<br>メモ: | /      |
|-----------------|--------|
|                 | $\sim$ |
| 画像:             | 参照     |
| 更新マーク           | カー削除   |
| 6               |        |
|                 |        |

⑤ピンアイコンをタッチしてモードを戻す。 ※マーカー削除をタッチするとマーカーが消える ・メモ入力欄 入力欄をタッチして文字入力

#### ·画像登録

「ファイルを選択」をタッチして ファイルを選択又は写真を撮影

#### ·画像変更

画像登録手順を再度行う

・画像削除
 ミ箱アイコンをタッチする

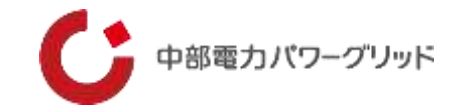

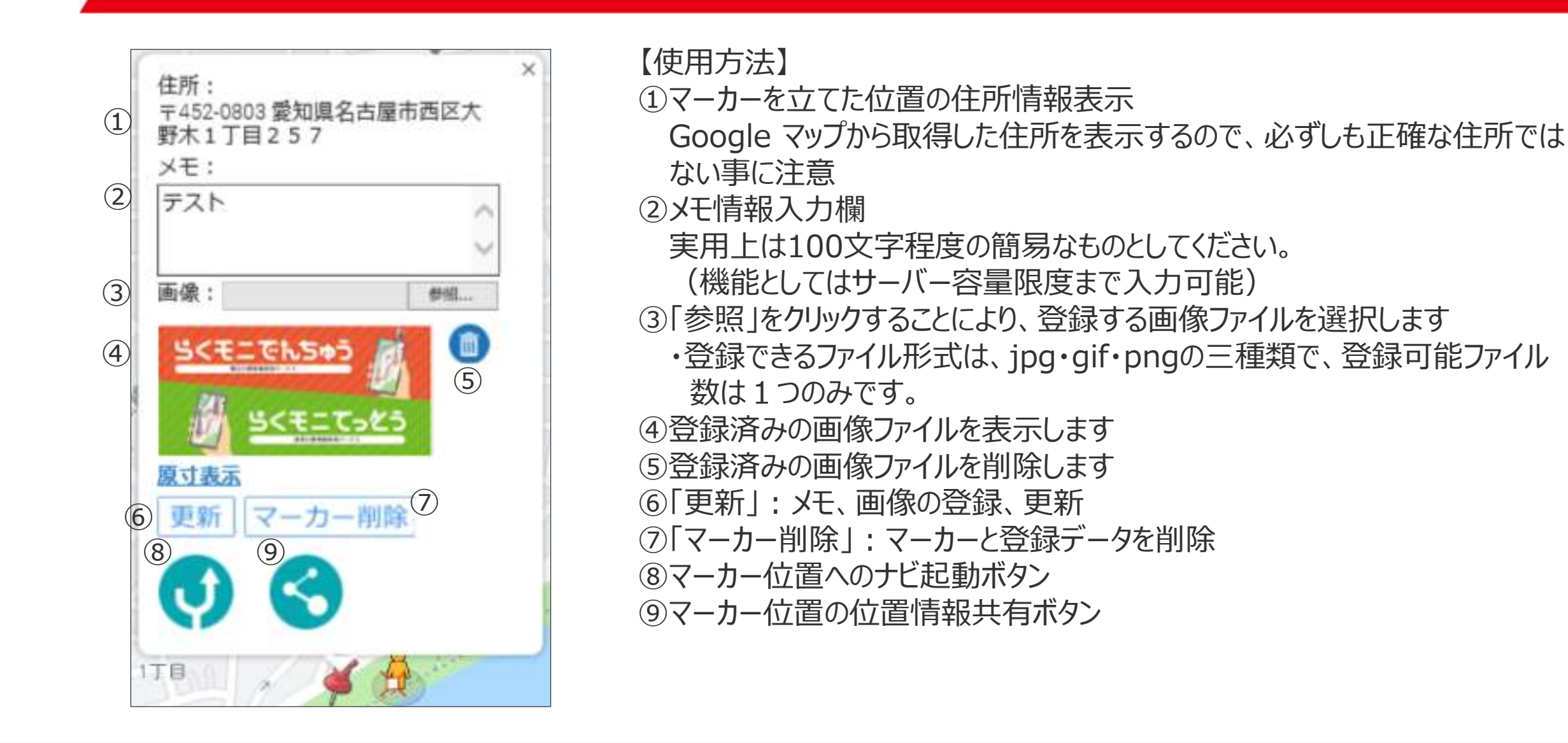

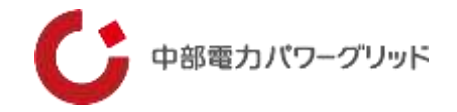

#### ※注意

- ①登録したメモ・写真は、同一契約者内(IDの英3文字が同じ)で閲覧・削除が可能です。
- ②写真(画像ファイル)の添付は1枚のみです。ファイル形式はjpg、gif、pngの三種類です。
- ③画像ファイルの容量が大きい場合、表示までに時間がかかることがあります。 圧縮する等、小容量のファイルを登録することを推奨します。
- ④メモの文字数制限はありませんが、100文字程度の簡易なものとしてご利用ください。

⑤鉄塔シンボルと同じ位置に登録する事はできません。

⑥登録した情報を一覧で出力する機能はありません。

## 4 操作説明 (11) 現在地表示

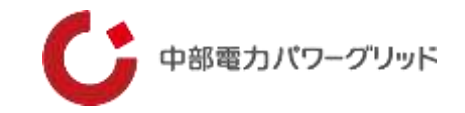

GPS情報を使用し、端末の位置を地図上に表示する機能です。

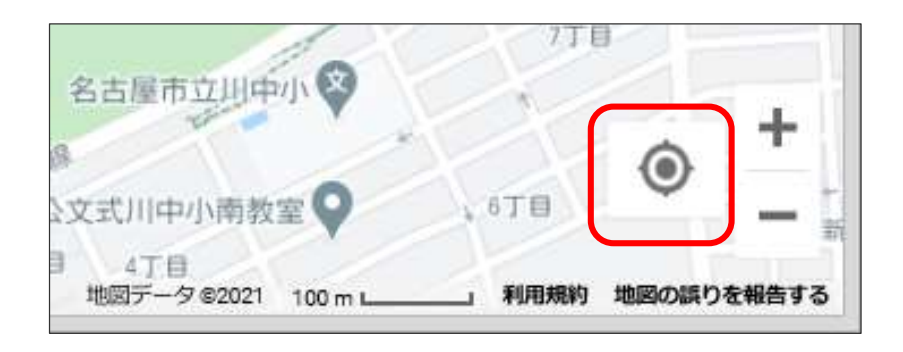

【使用方法】

- ①画面右下にある 💽 アイコンをタッチして現在地表示モード 💽 に変更します。
- ②端末の現在地が地図上に 
  ②端末の現在地が地図上に 
  として表示されるので現在地と
  目的設備の位置関係 が把握できます。

#### 【注意事項】

①ブラウザの設定で、GPS情報の取得を可能に設定してください。
 ②端末のGPS情報が使用できるものだけが使用ができます。
 ③現在地移動後に元の検索結果画面に戻るときは、アイコン説明の検索画面表示で再度検索してください。
 ④このとき現在地表示をOFFにしておかないと、地図表示後のGPS測位タイミングで再び現在地に地図が移動してしまうので、注意してください。

## 4 操作説明 (12) ナビ表示のご参考

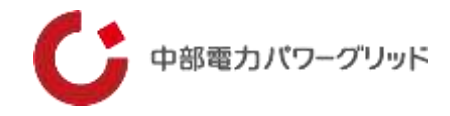

iPhoneやiPad搭載の地図ソフトでも、バージョンアップにより高速道路や有料道路の使用有無等が使えるようになりましたが、 Google マップに切り替えて使用する場合は下記の方法が便利です。(画面は「らくモニでんちゅう」になります)

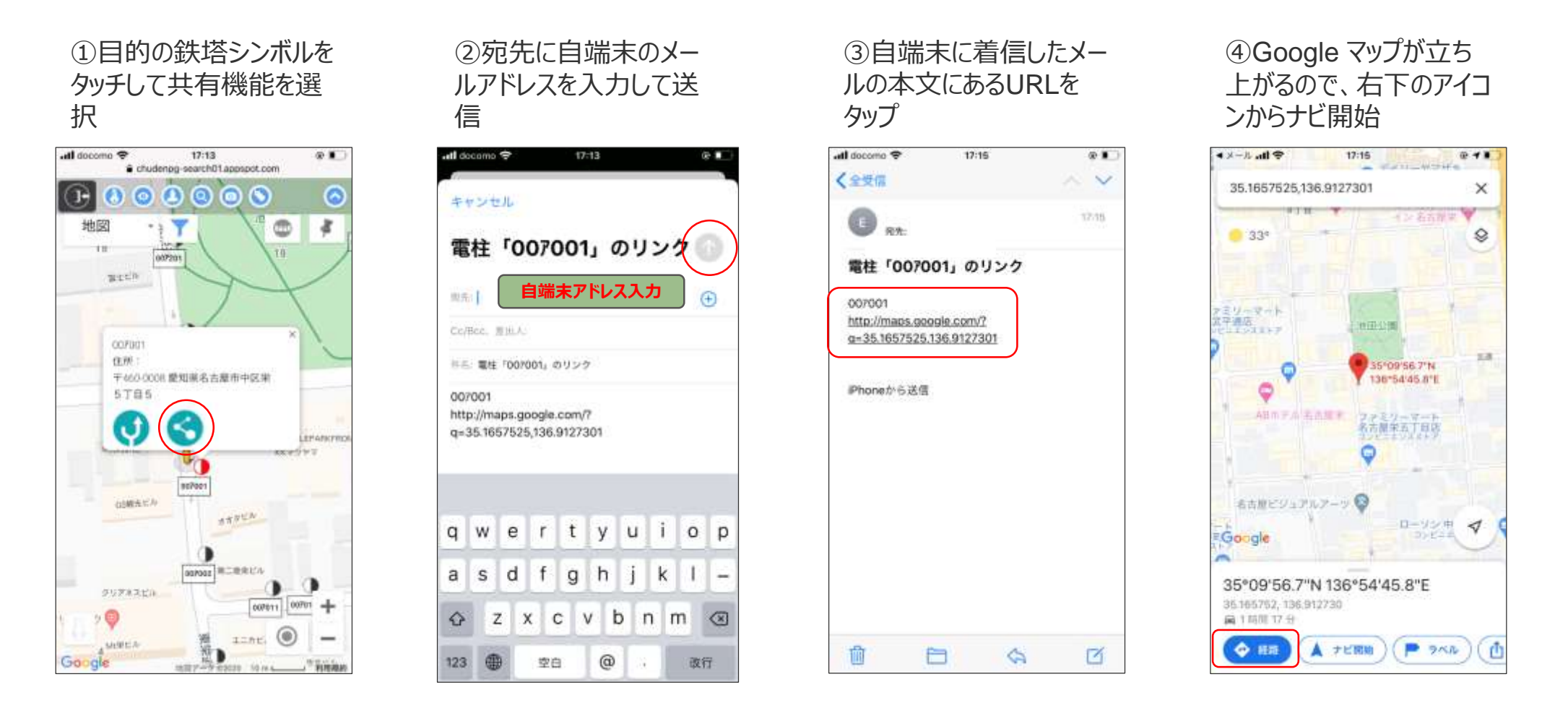

地図画像出典:Google マップ

## 5 その他制限事項

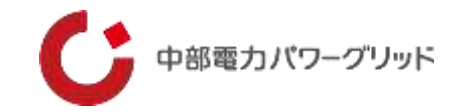

①本システムの操作中に、「戻る」「進む」は使わないでください。

「戻る」を実行した場合は、ログイン画面に戻りますので、再度ログインしてください。

- 🗆 🗙 ittps://chudenpg-t-search01.appspot.com/i 🔎 👻 🖞 🛄 らくモニてっとう 

②共有アイコンで位置情報をメール送付する場合、利用できないメールソフトがあります。

本システムで利用できないメールソフトは、「共有アイコン Solary」からメールソフトを起動した時、メール本文に位置情報を示すURLが入力されません。

また、ショートメールは起動方法が異なるため、共有アイコンからは利用できません。

ショートメールを使う場合は、「ナビアイコン 🕡 」をタップして起動するマップアプリの「共有」機能を使用してください。

③本システムから、鉄塔の位置情報や登録したメモの情報を出力することはできません。 セキュリティ上、閲覧のみ可能となっています。

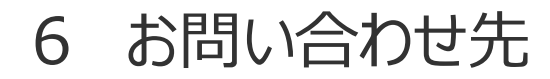

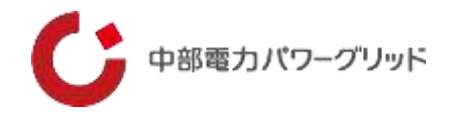

その他、認証設定の解除連絡やパスワード忘れなど、本システムに関するお問い合わせは、当社ホームページの「らくモニてっとうに関する問い合わせ」よりお問い合わせください。

当社ホームページ: <u>https://powergrid.chuden.co.jp/rakumonitettou/</u>

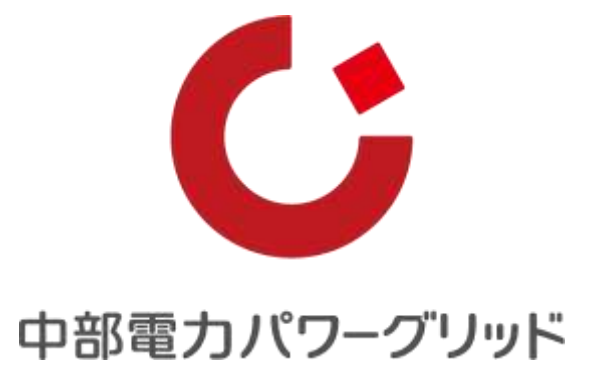